| 产品名称 | 如何添加地址到地图                                |
|------|------------------------------------------|
| 公司名称 | 贵州号召力企业管理有限责任公司                          |
| 价格   | .00/个                                    |
| 规格参数 |                                          |
| 公司地址 | 南明区小车河街道办事处花果园项目R-2区第1栋<br>(1)1单元10层21号房 |
| 联系电话 | 15213194145 15213194145                  |

## 产品详情

如何添加地址到地图

所需材料:手机地图APP。一、打开地图APP,然后点击自己当前所在位置的"蓝色图标"。 二、出现"我的位置"这一选项后,点击右侧的"详情"按钮。 三、弹出的当前地点详情后,点击页面下方的"新增地点"。在地图APP中添加的方法: 点那个代表你现在位置的箭头;2.在下面弹出来的框中点详情;3.向上滑动;4.选择左下角的新增 5.根据新增提示完成添加。地图提供了公交和自驾车两种乘车方式,按照不同用户的不同需求.

如何添加地址到地图?有需要可联系我们,我们专注地图标注多年,全国各地我们都标注过,各个行业 我们也都做过。非常的高效。

如何添加地址到地图?地图是一款许多朋友都在用的导航地图,而假如咱们在运用地图的时候没有找到 要找的地址,软件也能够自行添加地址以便之后寻觅,那么具体咱们该怎样操作呢?下面就让咱们一起来 看看办法介绍吧。1、首先解锁手机屏幕后,点击地图的图标。

- 2、然后在打开的地图主界面,点击左上角的个人中心按钮。
- 3、这时会打开地图的个人中心页面,点击右上角的设置按钮。添加步骤如下:
- 1、定位在你所需添加公司/店面信息的具体位置; 2、在详细页面中点击右下角的"新增地点";
- 3,选择"普通兴趣点",然后按提示填写即可;
- 4、如果想把自己公司的信息数据弄在地图服务器上就联系它们工作人员。

如何添加地址到地图?:1、新增地点您可以在地图上找到您商户所在的位置,长按此位置2秒直至出现 蓝色气泡,然后点击右下角新增地点选择新增商户、楼宇、公共设施,填写详细的地址及电话、照片等 信息,并对数据认真检查,确保数据的真实性和有效性。2、在地图APP中1、新增地点您可以在地图上 找到您商户所在的位置,长按此位置2秒直至出现蓝色气泡,然后点击右下角新增地点选择新增商户、楼 宇、公共设施,填写详细的地址及电话、照片等信息,并对数据认真检查,确保数据的真实性和有效性 如何添加地址到地图?您好,首先打开地图,点击右下角我的。点击左上角登录,选择合适的登录方式登录。找到"我的店铺",点击。点击"0元入驻"。根据真实信息填写店铺名称、地理位置、门脸照片。再上传营业执照,点击提交审核即可。有需要可联系我们,我们专注地图标注多年,全国各地我们都标注过,各个行业我们也都做过。非常的高效。